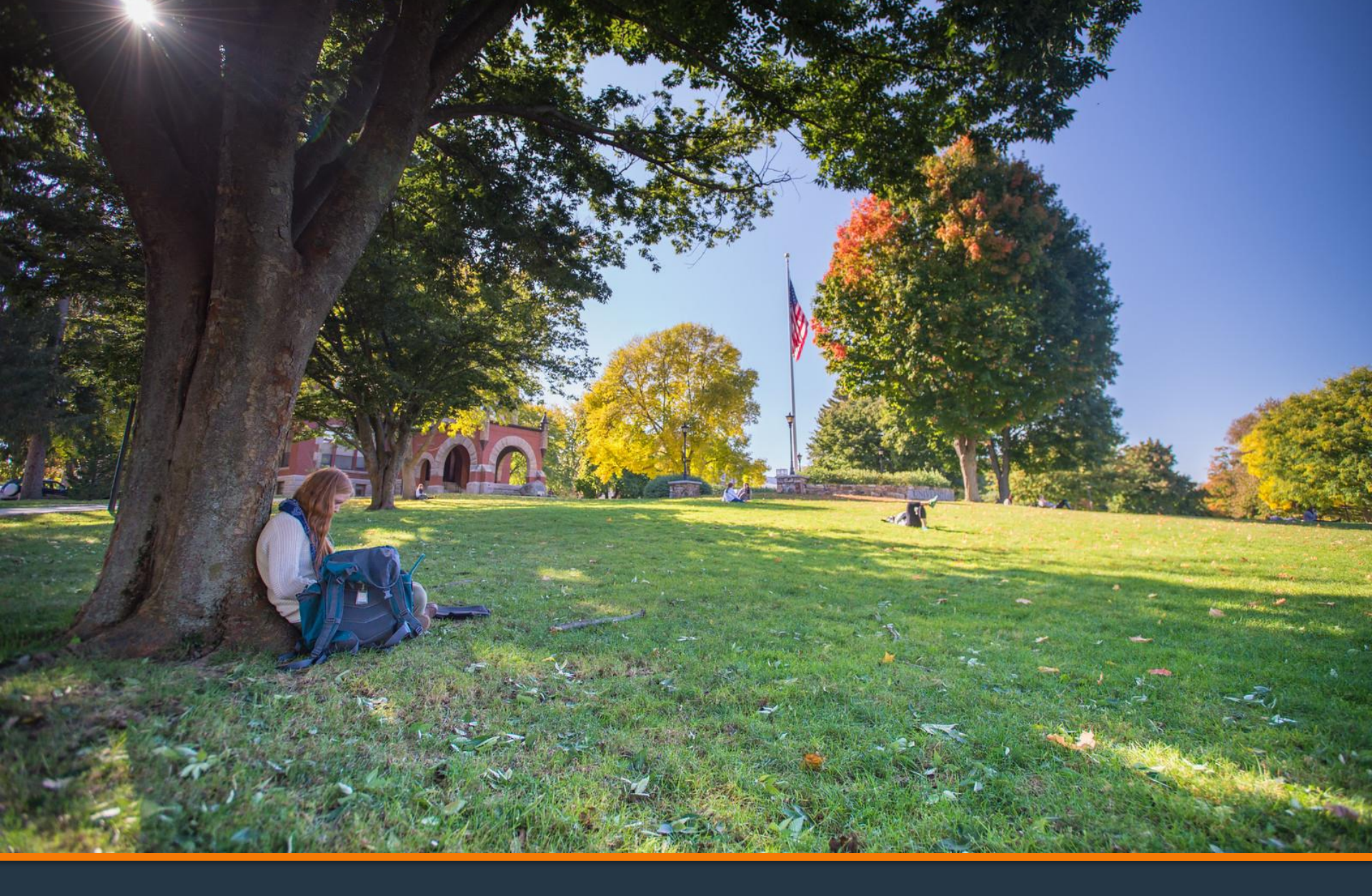

### **Exit Counseling (Student)**

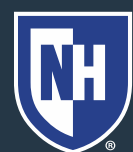

### 1. Go to studentaid.gov

Loans and Grants ~

FAFSA® Form ~

Federal Student Aid

Apply for Aid Using the FAFSA Form POPULAR TOPICS Learn About Public Service Loan Forgiveness > Learn About Student Loan Debt Relief >

Loan Forgiveness ~

Com About Statent Eban Debt Heller y

#### Prepare for Loan Payments to Restart >

### 2. Student should create account or log in with their username, email, or phone.

Loan Repayment ~

#### Log In 🖾

reate Account 🔍

FSA ID Username, Email, or Phone
Password

Show Password

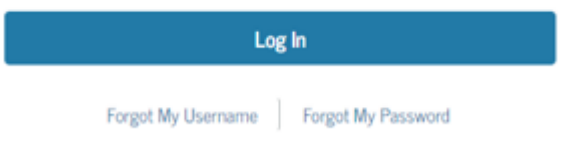

Don't have an account? Create an Account

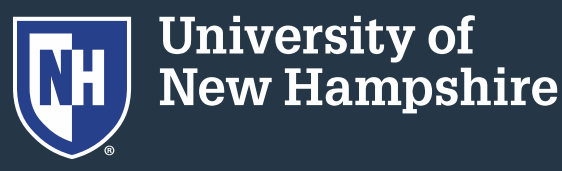

3. Read and acknowledge that you are on a federal website. Click the blue Accept button.

#### Please Read Before Continuing

You are accessing a U.S. Federal Government computer system intended to be solely accessed by individual users expressly authorized to access the system by the U.S. Department of Education. Usage may be monitored, recorded, and/or subject to audit. For security purposes and in order to ensure that the system remains available to all expressly authorized users, the U.S. Department of Education monitors the system to identify unauthorized users. Anyone using this system expressly consents to such monitoring and recording. Unauthorized use of this information system is prohibited and subject to criminal and civil penalties. Except as expressly authorized by the U.S. Department of Education, unauthorized attempts to access, obtain, upload, modify, change, and/or delete information on this system are strictly prohibited and are subject to criminal prosecution under 18 U.S.C. § 1030, and other applicable statutes, which may result in fines and imprisonment. For purposes of this system, unauthorized access includes, but is not limited to:

- any access by an employee or agent of a commercial entity, or other third party, who is not the
  individual user, for purposes of commercial advantage or private financial gain (regardless of whether
  the commercial entity or third party is providing a service to an authorized user of the system); and
- any access in furtherance of any criminal or tortious act in violation of the Constitution or laws of the United States or any State.

If system monitoring reveals information indicating possible criminal activity, such evidence may be provided to law enforcement personnel.

Accept

Decline

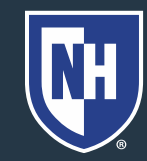

# 4. On your Dashboard, under Loan Repayment, choose Loan Exit Counseling.

| Student Loan Debt Relief Is Blocked<br>Courts have issued orders blocking our stu<br>overturn those orders. If you've already aj<br>information as soon as further updates are | adent debt relief program. As a result, a<br>pplied, we'll hold your application. <u>Sub</u><br>e available. | it this time, we are not accepting aj<br>scribe and check back here for upo | pplications. We are seeking to<br><u>lates</u> . We will post |  |
|----------------------------------------------------------------------------------------------------|----------------------------------------------------------------------------------------------------|-----------------------------------------------------------------------------|---------------------------------------------------------------|--|
| An official website of the United States government.                                                                                                    |                                                                                                    | Help Center                                                                 | Submit a Complaint English   Español                          |  |
| ederal Student Aid                                                                                                    | Loans and Grants ~ Loan Repayment                                                                            | ✓ Loan Forgiveness ✓                                                        | Q ≗ tina ∽ Q                                                  |  |
| Prepare and Apply                                                                                                    | Tools and Calculators                                                                                        | Learn About Repaying Loans                                                  |                                                               |  |
| Loan Exit Counseling                                                                                                    | Loan Simulator                                                                                               | Repayment Plans                                                             |                                                               |  |
| Income-Driven Repayment (IDR) Pl                                                                                                    | ans                                                                                                    | Deferment or Forbearance                                                    |                                                               |  |
| Cosign Your Spouse's IDR Request                                                                                                    |                                                                                                    | Delinquency and Default                                                     | Delinquency and Default                                       |  |
|                                                                                                    |                                                                                                    |                                                                             |                                                               |  |

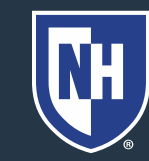

# 5. Scroll down and choose the type of student you are.

#### I'm an Undergraduate Student

Ba

MPN for Subsidized/Unsubsidized Loans

Use this MPN for Direct Subsidized Loans and Direct Unsubsidized Loans available to eligible undergraduate students. Learn More

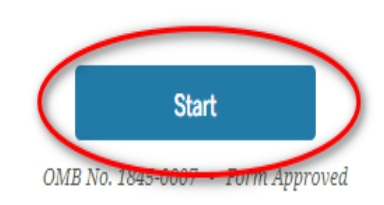

### 6. Click Start.

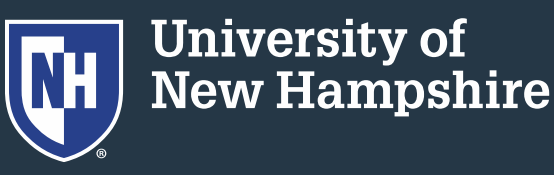

# 7. Scroll through the information you'll be learning in this module. Exit Counseling Overview: What You'll Learn and Do

You'll need to proceed through the counseling in the order below. You cannot skip around or save an incomplete session. You must finish exit counseling in one sitting. Throughout the counseling, you'll answer a few questions to help you remember what you've learned.

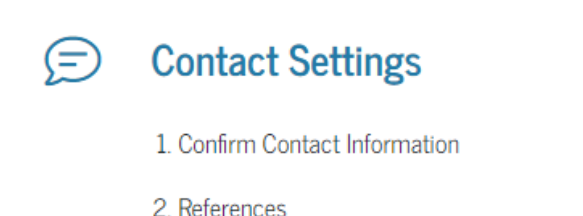

3. Notify Schools

4. Why Am I Completing Exit Counseling?

### 8. At the bottom, click Start.

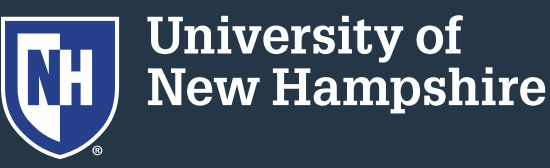

### 9. Confirm all your contact information is correct.

#### Was all of this info correct?

Before continuing, please confirm the above information is correct.

🔘 I need to update some of the information above. Take me to settings.

O The information above is correct. I want to proceed with exit counseling.

Previous

Continue

### 10. At the bottom, click Continue.

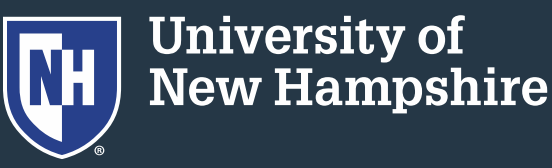

11. Confirm more information, including relatives and references.

12. At the bottom, click Continue.

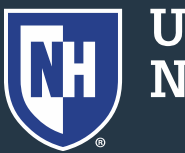

### 13. Search for your school on the left or choose the Add button. Your school should show up in the box on the right.

#### Let's Notify Your School

Select up to 5 schools you wish to notify of your successful exit counseling completion.

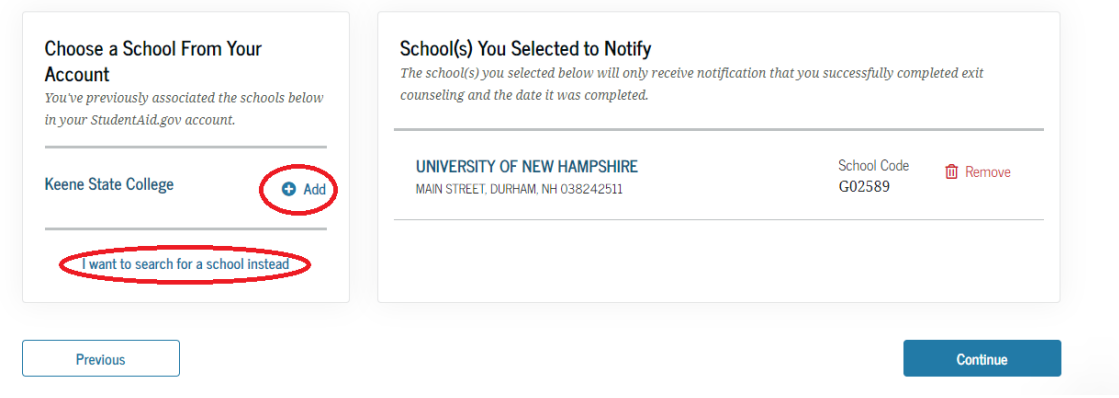

### 14. Click Continue.

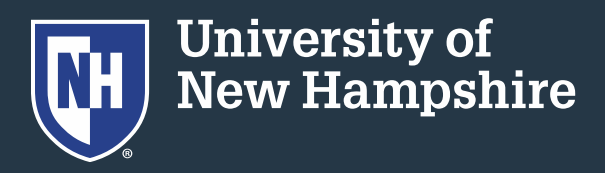

### 15. Mark why you are completing Exit Counseling.

Why Am I Completing Exit Counseling?

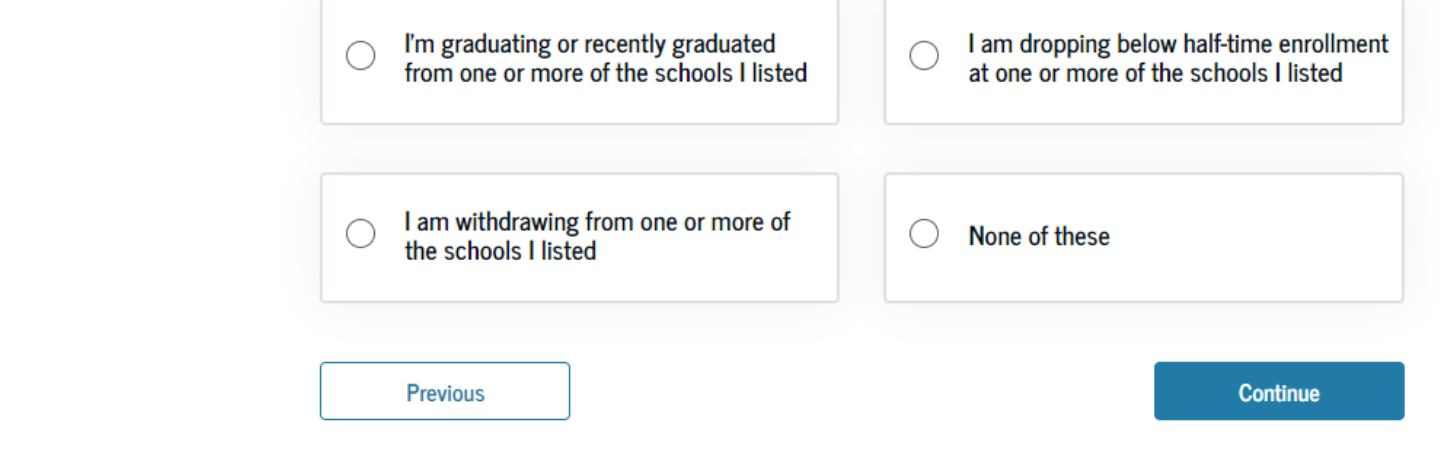

### 16. Click Continue.

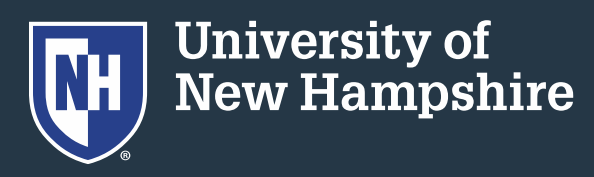

# 17. Read the following pages about your loan and what repayment will look like.

Basics About My Loans

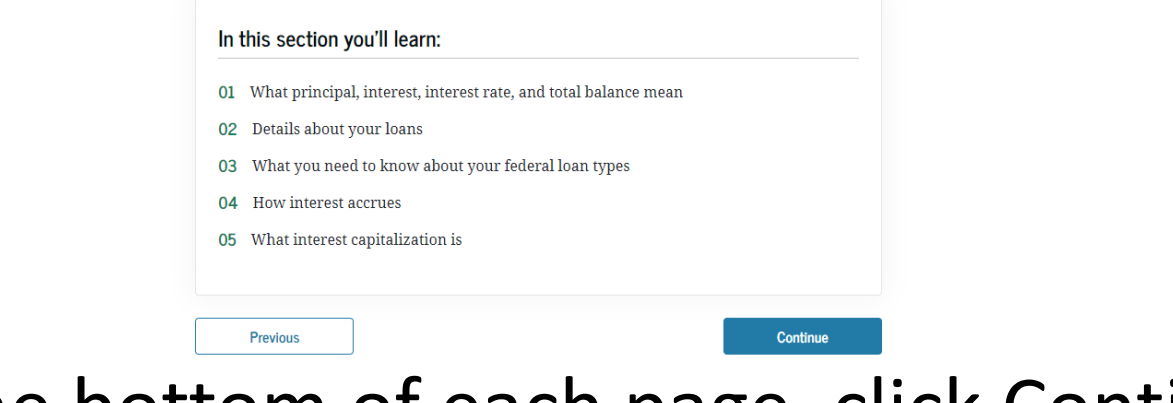

18. At the bottom of each page, click Continue.

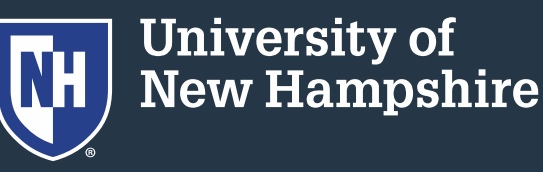

# 19. Fill in when you left school, or when you anticipate leaving school. It will tell you when your loans will enter repayment.

If you are completing exit counseling for a program that you have already left or finished, you may list a date in the past.

Anticipated End of School Date

| Month |   | Year |
|-------|---|------|
| May   | ~ | 2023 |

Do you plan to return to school within the next 6 months?

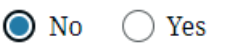

Your repayment period begins around **November 2023**.

20. Continue clicking Continue at the bottom of each page.

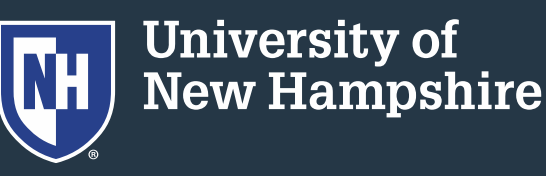

- 21. Answer quiz questions as they pop up.
- 22. Read about loan servicers and how to make payments.
- 23. Continue clicking continue at the bottom of each page.

#### Check Your Knowledge

Which of the following is your servicer(s) responsible for?

- Lending you money for school
- Maintaining StudentAid.gov
- Issuing billing statements and collecting payments

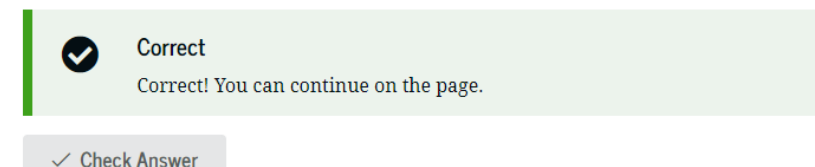

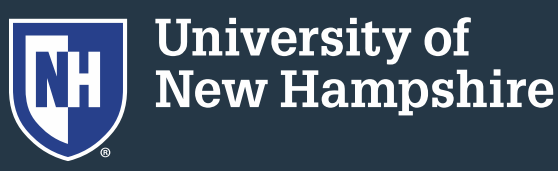

- 23. Answer questions about what your employment is/will be.
- 24. Learn about possible repayment plan options.
- 25. You've completed Exit Counseling!

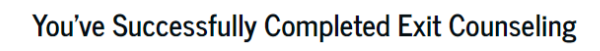

Your repayment period begins November 2023

View/Print Borrower's Rights and Responsibilities for Direct Subsidized and Unsubsidized Loans

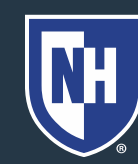